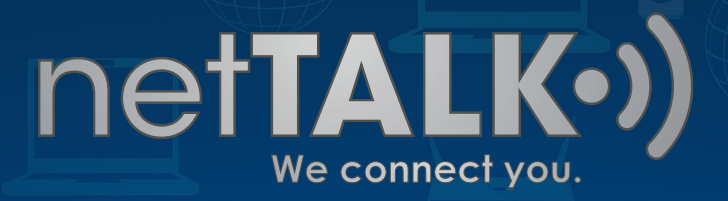

# HOW TO ENTER COUPON / PROMO CODES

This guide will guide you on where to enter promo codes during netTALK's Promotions.

- •)) -

### Step 1: Visit the Home Page

Go to <u>www.nettalk.com</u> and at the top right of the web page, click on LOGIN.

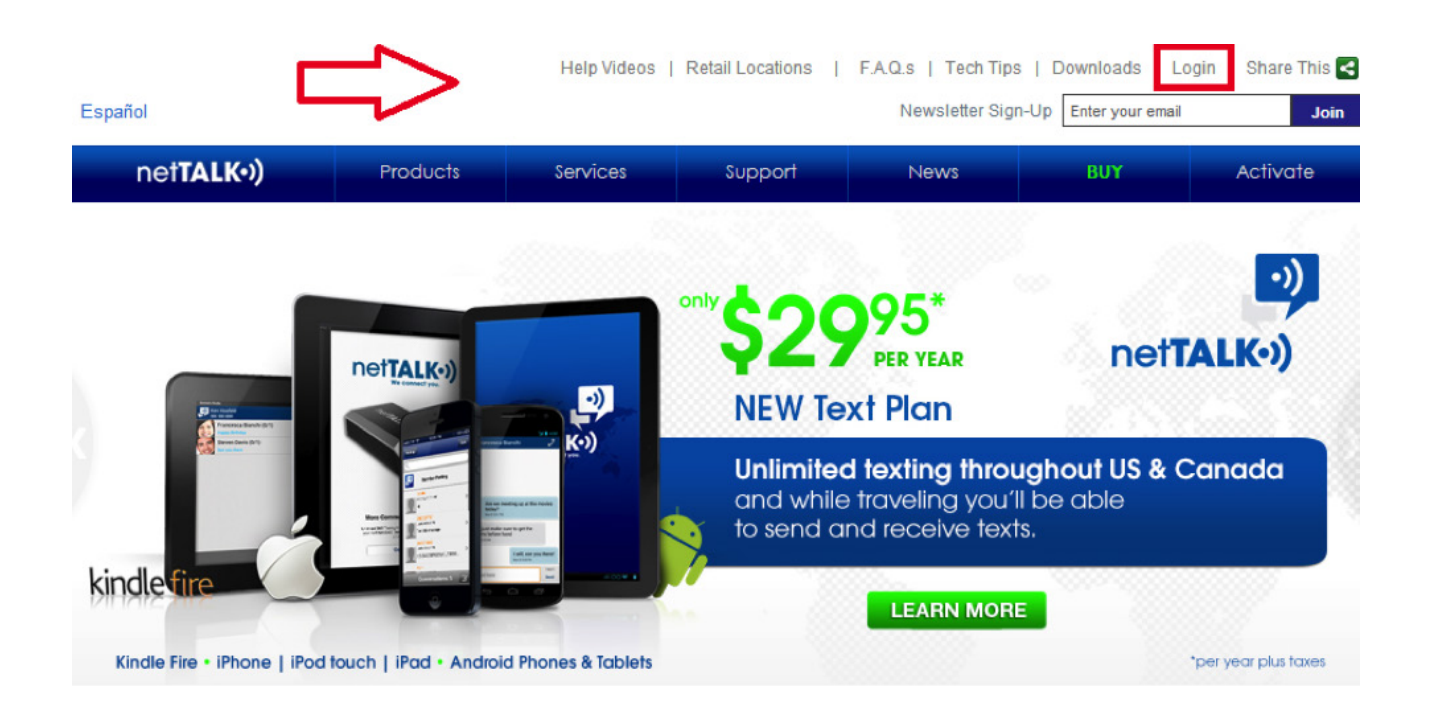

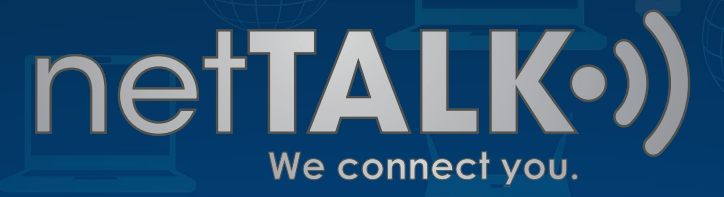

#### Step 2: Select DUO Account

Locate the DUO CUSTOMER Section and click LOGIN.

## netTALK Account Login

Click a button below to access your DUO Account or Smartphone Account.

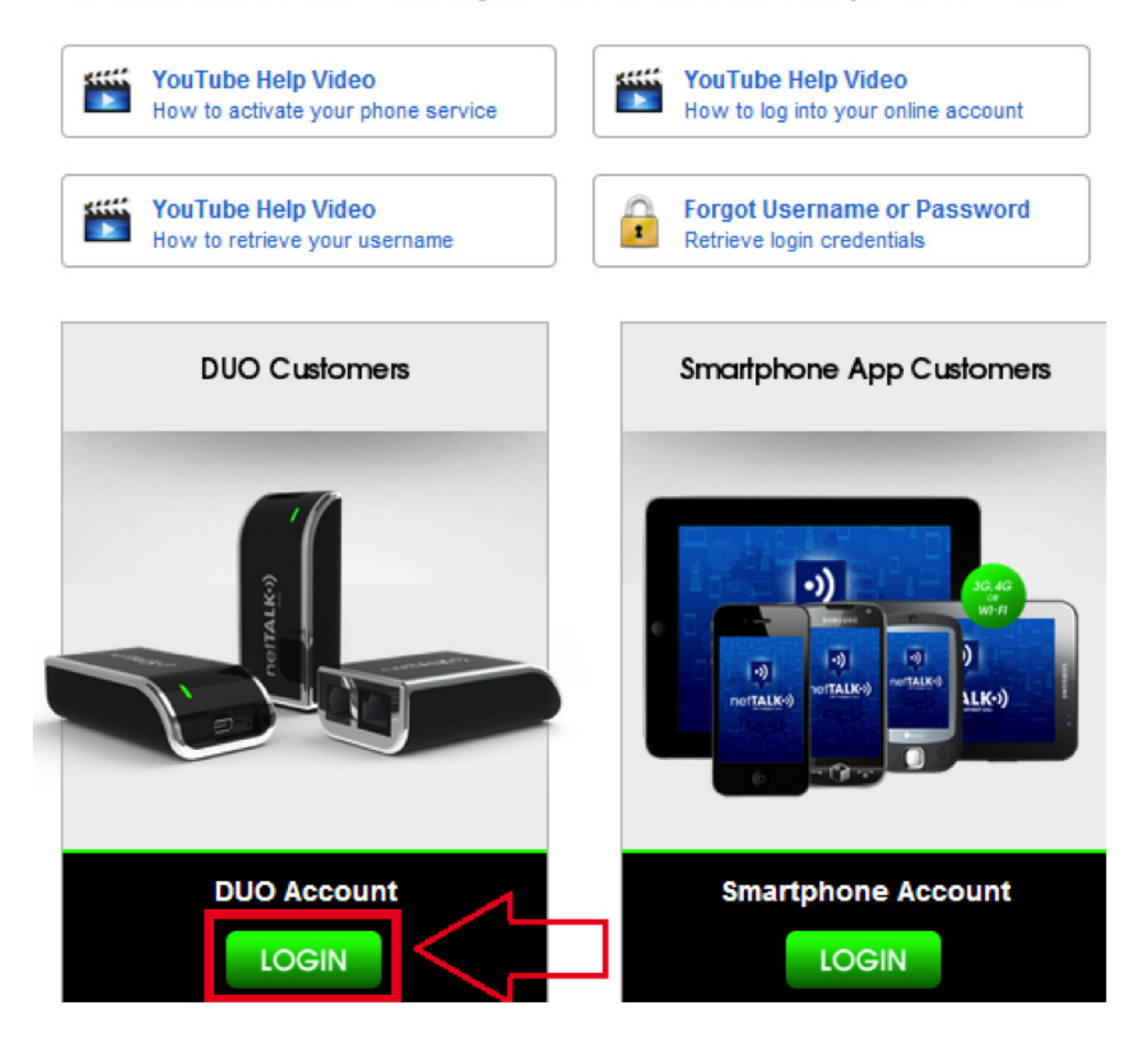

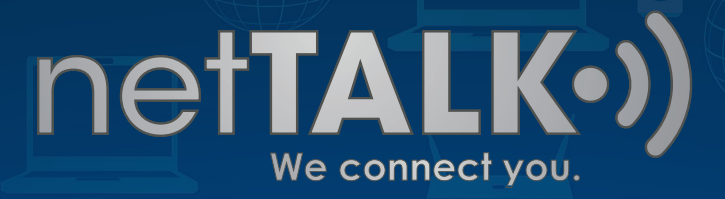

### Step 3: Login to your Online DUO Account

Enter your **Username** and **Password** to gain access to your online account. If you do not know your Username or Password, you can retrieve them by clicking the "Forgot Username and Password" Link.

| NetTALK.)<br>Your phone company in a box. |
|-------------------------------------------|
|                                           |

| Customer Account Manager Login: |           |      |
|---------------------------------|-----------|------|
| username:                       | password: | ב∕⊳נ |
| Forgot username or password?    | login     |      |

If you are registering a new device, use the username and password on the sticker inside your box package. IMPORTANT! If you received a replacement device, DO NOT REGISTER the new device. You need to call Tech Support at 1-866-967-1063 to transfer your old account to the new device.

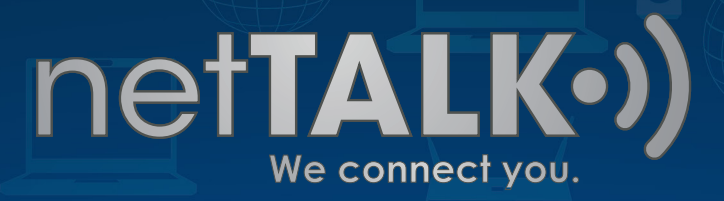

### Step 4: Coupon Option

On your Account's Home Page, locate the menu to your left and click on **COUPONS**.

| ACCOUNT INFO             | Service Plans                                                                                                    |  |
|--------------------------|----------------------------------------------------------------------------------------------------|--|
| SERVICE PLANS            | Manage your netTALK Phone Service Call Plans and SMS Texting Plans.                                                                                                    |  |
| BUY CREDIT               | SMS Texting Plans <sup>NEW</sup>                                                                                                    |  |
| VOICEMAIL                |                                                                                                    |  |
| CALL HISTORY             | These plans provide you with SMS Texting to and from mobile phones. (This service is valid for US                                                                                                |  |
| COUPONS                  | and Canada only. ) SMS Texting Plans are valid for a maximum of 12 months. If your Basic phone service expires within 12 months, then the price of the SMS Texting Plan will be prorated for the |  |
| INVOICES                 | remaining months. View requirements                                                                                                    |  |
| PHONE NUMBERS            |                                                                                                    |  |
| SPEED DIAL               | O Unlimited SMS Texting view details                                                                                                    |  |
| INTERNATIONAL RATES      | Buy SMS Texting Plan                                                                                                    |  |
| CALL SIMULATOR           |                                                                                                    |  |
| PASSWORD Basic Call Plan |                                                                                                    |  |
|                          | This is the Basic Call Plan currently assigned to your netTALK account.                                                                                                    |  |
| O Logout                 |                                                                                                    |  |

### Step 5: Enter Coupon Code

In the center of the page, you will find a text field. **Enter the coupon code** and click Submit.

| NT INFO    | Coupons                                             |
|------------|-----------------------------------------------------|
| E PLANS    | Enter your coupon code to apply it to your account. |
| EDIT       |                                                     |
| AIL        | Coupons                                             |
| STORY      | Coupon Code:                                        |
| 5          | ~                                                   |
|            | Submit                                              |
| MBERS      |                                                     |
|            |                                                     |
| DNAL RATES |                                                     |